# Vários estilos de navegação e plano de fundo.

# Requisitos mínimos:

- Conhecimentos básicos de informática.
- Possui o programa LimerSoft SisVendas versão 11.

#### Estilos de navegação.

No programa LimerSoft SisVendas versão 11, possui três tipos de negação (Padrão, versão Híbrida, Menu Moderno). Para alterar os estilos de navegação, acesse o Menu Manutenção > Configurar o sistema > Configuração Avançada > aba Estilos de navegação > selecione o menu desejado e clique em ok para salvar as alterações.

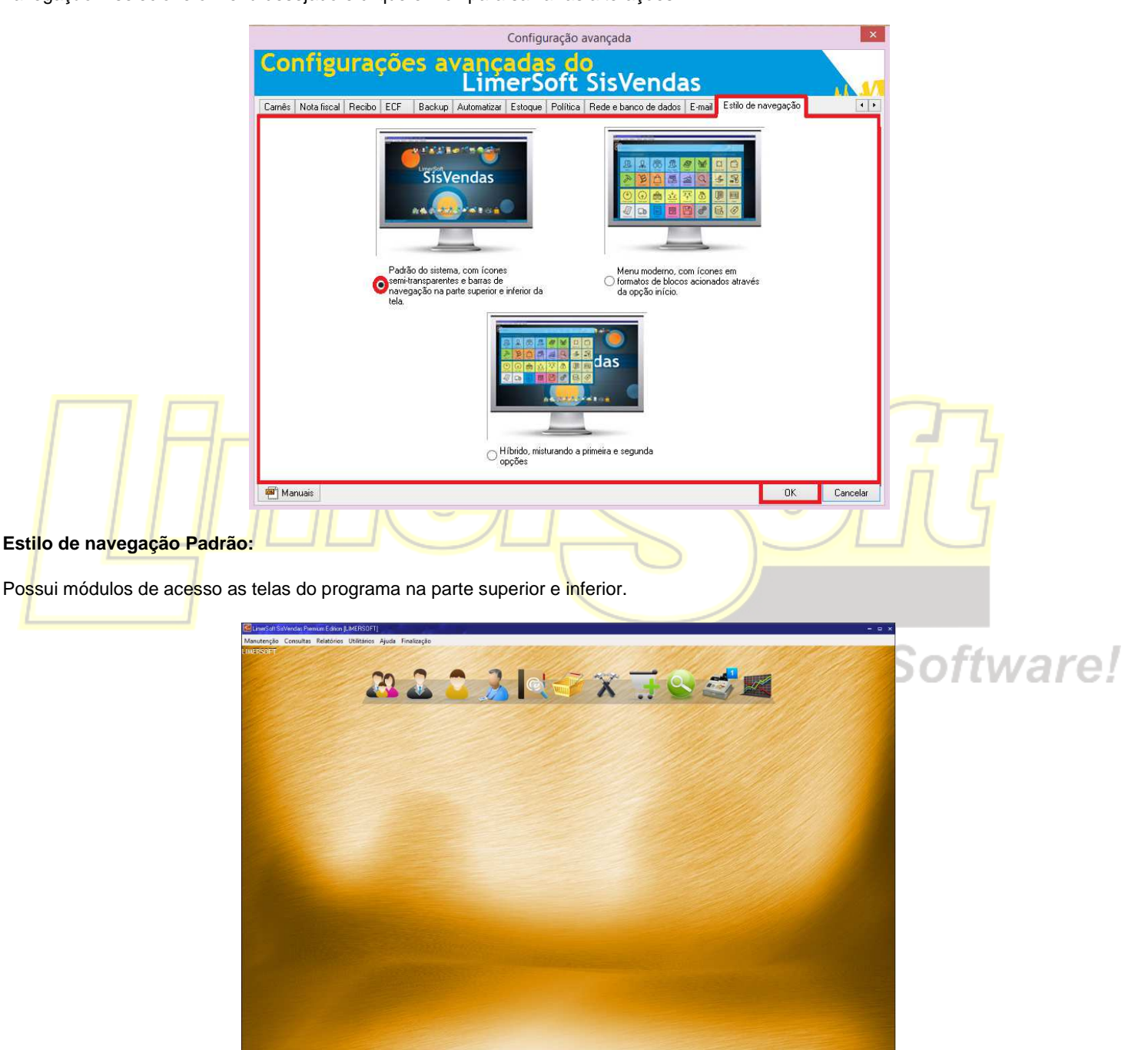

総合金シアベクルショ

# Estilo de navegação - versão Híbrida:

Possui módulos de acesso as telas do programa na parte superior e inferior, mas também há um novo módulo de acesso na parte superior esquerda.

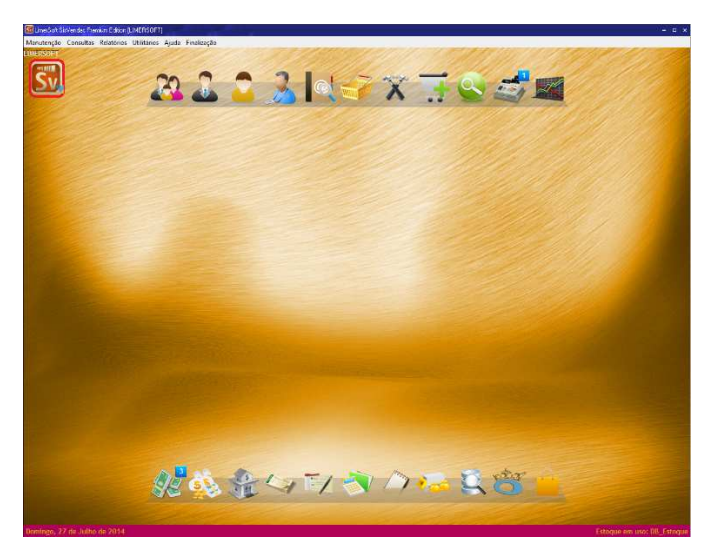

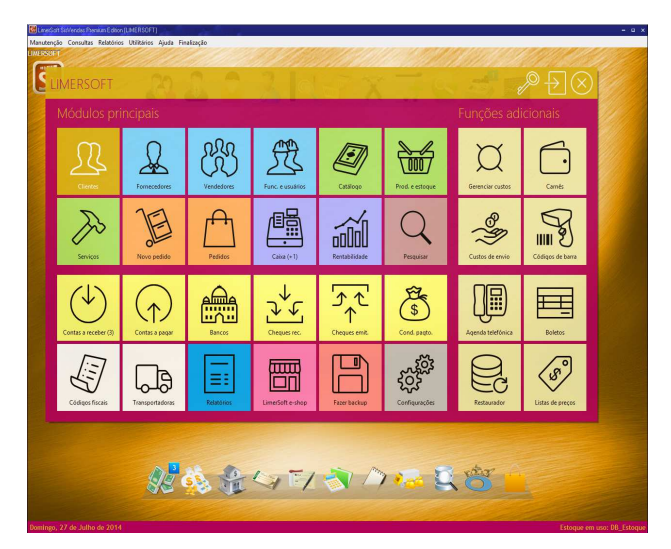

### Estilo de navegação Módulos Modernos:

Somente apresentará os novos módulos de ícones de acesso.

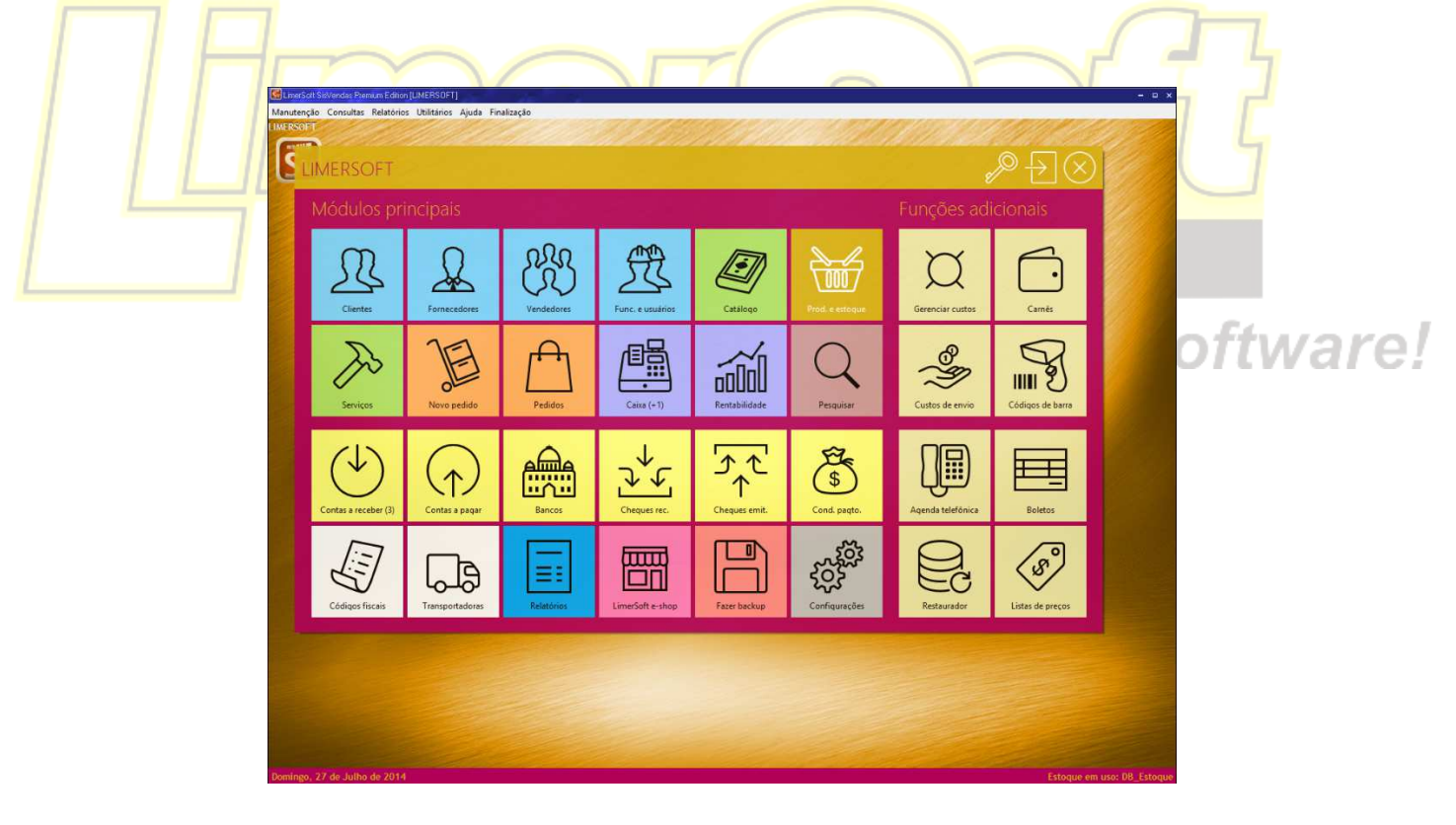

## Várias imagens no plano de fundo:

Nas versões anteriores do programa LimerSoft SisVendas, somente utilizava uma única imagem de plano de fundo. Acesse o Menu Manutenção > Configurar o sistema > Configuração Avançada > aba Geral ou pelo ícone do estilo de navegação – Menu Moderno.

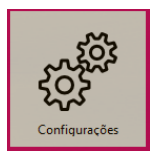

Nessa tela, clique em várias imagens, selecione uma pasta que contenha as imagens de plano de fundo desejadas, insira o intervalo de segundos, recomendados no mínimo de 60 segundos. No rodapé da tela seleciona Cores automáticas, para acompanhar as cores das imagens selecionadas.

|  | Geral Etiquetas e código<br>Local do plano de fundo ou                                                                                                    | de barras   Carnês   Nota fiscal   Recibo   ECF<br>da pasta de imagens                                                            | Backup Automatizar Estoque Política Rede | e e banco de dados E-m + + |   |
|--|----------------------------------------------------------------------------------------------------|----------------------------------------------------------------------------------------------------|------------------------------------------|----------------------------|---|
|  | C:\Program Files (x86)\Lime                                                                                                    | C:\Program Files (x86)\LimerSoft SisVendas\Figuras\2012\Papéis de Limpar Imagem estática Várias imagens Intervalo 30 🖨 segundo(s) |                                          |                            |   |
|  | Nome da empresa (para imp                                                                                                    | Nome da empresa (para impressão de relatórios)                                                                                    |                                          |                            |   |
|  | LIMERSOFT                                                                                                    |                                                                                                    |                                          | 11 11                      |   |
|  | Endereço, bairro, número, cep, complementos (impressão de relarórios)                                                                                                    |                                                                                                    |                                          |                            |   |
|  | and the second second s |                                                                                                    |                                          |                            |   |
|  | Telefone CNPJ                                                                                                    | IE                                                                                                    | 1                                        |                            |   |
|  |                                                                                                    |                                                                                                    |                                          |                            |   |
|  | E-mail                                                                                                    |                                                                                                    | 1                                        |                            |   |
|  |                                                                                                    |                                                                                                    | 5                                        |                            |   |
|  | Logotipo da empresa                                                                                                    |                                                                                                    | Alb                                      |                            |   |
|  | Estoque em uso/padrão                                                                                                    |                                                                                                    | Alteral                                  |                            | 5 |
|  | DB Estoque                                                                                                    | DB ComposicaoKits                                                                                                    |                                          |                            |   |
|  | Versão atual                                                                                                    |                                                                                                    |                                          |                            |   |
|  | 11.0.0.0                                                                                                    | Verificar atualizações ao iniciar                                                                                                 | Verificar                                |                            | L |
|  | - Painel informativo e cores                                                                                                    |                                                                                                    |                                          |                            |   |
|  | And the main of semice vision                                                                                                    |                                                                                                    |                                          |                            |   |
|  |                                                                                                    |                                                                                                    |                                          |                            |   |
|  | Altera                                                                                                    | r cor primaria                                                                                                    |                                          |                            |   |
|  | Alterar                                                                                                    | cor secundária                                                                                                    |                                          |                            |   |

Amostra de vários planos de fundos:

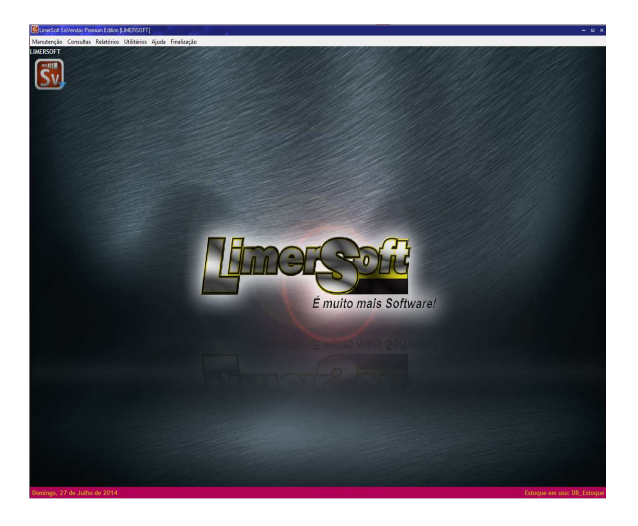

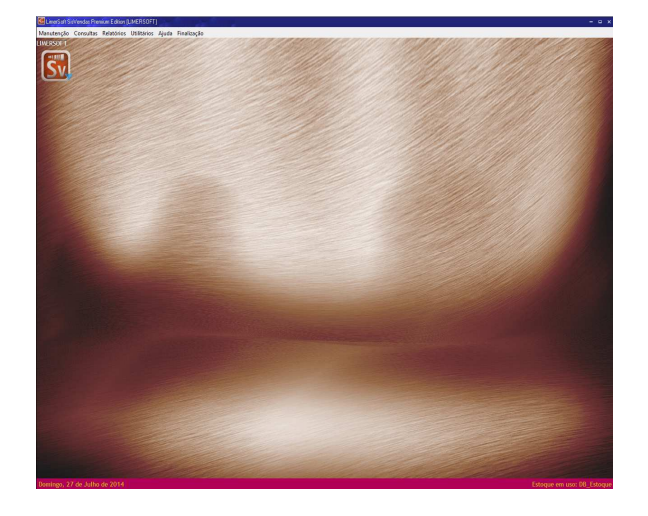